# TAXIBUS.BE

### **COMMENT RÉSERVER EN LIGNE ?**

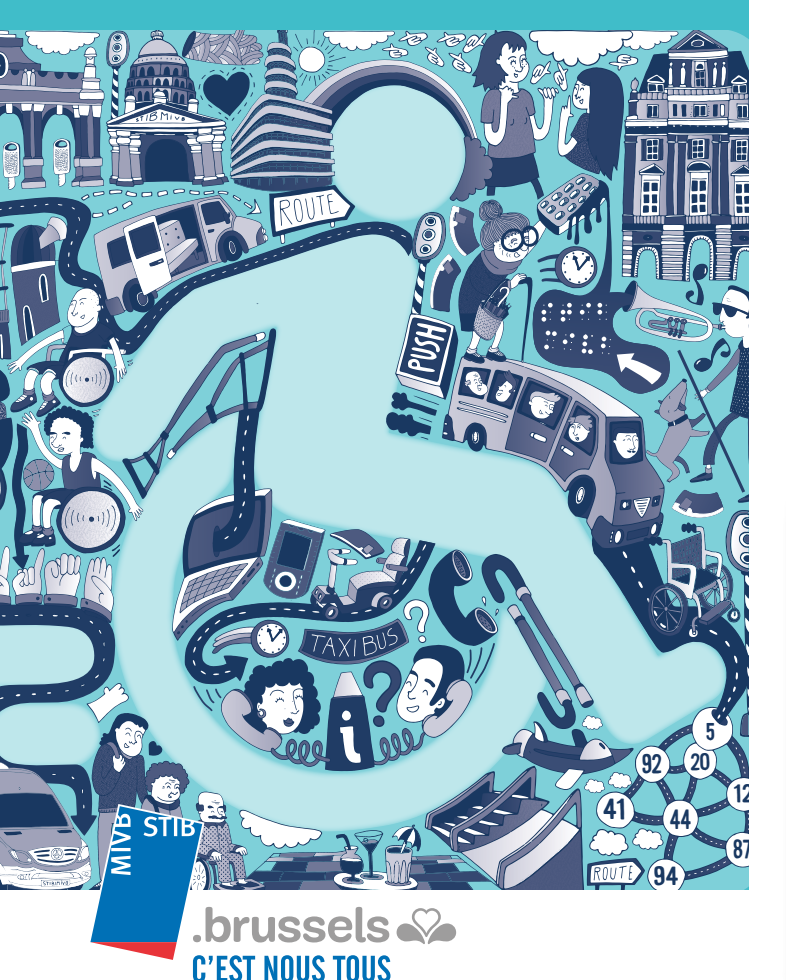

« Bruxelles, C'est nous tous » ne sont pas des mots vides de sens pour la STIB. Car si nous avons à cœur de faire bouger Bruxelles, nous mettons surtout tout en œuvre pour faire bouger tout le monde. Et pour réserver vos déplacements en toute facilité, nous avons créé une nouvelle plateforme de réservation en ligne pour notre service TaxiBus : www.taxibus.be. Grâce à elle, réservez vos déplacements facilement et à tout moment.

# COMMENT ACCÉDER À LA PLATEFORME ?

Notez soigneusement votre identifiant et votre mot de passe reçus préalablement. Connectez-vous ensuite sur www.taxibus.be. Vous ne retrouvez plus vos informations ? Notre Customer Care se fera un plaisir de vous communiquer votre identifiant et mot de passe.

Pour vous déconnecter, cliquez sur le bouton « Déconnexion » dans l'onglet supérieur.

| TRANSPORT COAT                 | Contraction of the second second second second second second second second second second second second second s |                                                                                                    |   |
|--------------------------------|----------------------------------------------------------------------------------------------------|----------------------------------------------------------------------------------------------------|---|
|                                |                                                                                                    |                                                                                                    |   |
| STID                           | -                                                                                                    |                                                                                                    |   |
|                                | 1.0                                                                                                    |                                                                                                    |   |
| .bruss                         | Sels w/w                                                                                                    |                                                                                                    |   |
| Noigation                      | Informations du profil                                                                                          |                                                                                                    |   |
| index da acadii<br>kinitikutor | Van prover multipe an information,                                                                              | and the second second sec |   |
|                                | Nam de Janille                                                                                                  |                                                                                                    |   |
| Consulter                      | A REAL CONTRACTOR                                                                                               |                                                                                                    |   |
| Mes (papel)                    | Princes                                                                                                    |                                                                                                    |   |
|                                | Read                                                                                                    |                                                                                                    |   |
|                                | Tranger                                                                                                    |                                                                                                    | * |
|                                | Lineur                                                                                                    |                                                                                                    |   |
|                                | Distantion Programmer                                                                                           |                                                                                                    |   |
|                                |                                                                                                    |                                                                                                    |   |
|                                | 100                                                                                                    |                                                                                                    |   |

# **VOS DONNÉES PERSONNELLES**

Vous avez déménagé ? Modifiez aisément vos données personnelles dans l'onglet « Mon profil », section « Infos du profil ». Si votre mot de passe ne vous plaît plus, modifiez-le dans l'onglet « Identification ». Vous pouvez aussi modifier la langue de votre plateforme en cliquant sur la langue de votre choix dans le menu supérieur.

## **COMMENT RÉSERVER UN TRAJET ?**

Un concert ? Un souper chez des amis ? Réservez votre trajet en seulement guelgues clics. Allez dans l'onglet « Mes transports », puis dans « Réservation ». Il vous suffit alors de choisir la date de votre trajet ainsi que le point de départ et d'arrivée. Attention, guand vous complétez les adresses, commencez toujours par le numéro, puis la rue et enfin la commune (séparez les éléments par une virgule). Sélectionnez ensuite la plage horaire et le nombre de personnes. Appuyez enfin sur « Réserver ».

Vous trouverez la confirmation de vos réservations dans votre historique.

### **HISTORIQUE DE VOS TRANSPORTS**

Tous vos transports sont visibles dans l'onglet « Mes transports », dans la partie « Consulter ». Vous avez accès à la fois à vos transports passés et à vos transports planifiés. Votre dîner entre amis est reporté ? Modifiez ou supprimez facilement vos transports futurs dans cette même partie. Attention, faites les modifications ou les suppressions au plus tard la veille du trajet à 19h00.

### **VOS FAVORIS**

Vous vous déplacez régulièrement vers un même endroit ? Encodez vos adresses préférées dans votre liste de favoris. Les favoris sont des adresses pré-encodées que vous pouvez sélectionner lors de la réservation de vos trajets. Par défaut, votre domicile est activé comme favori. C'est pratique et rapide...

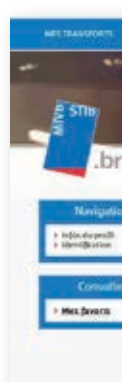

Pour créer un favori, allez dans l'onglet « Mon profil » dans la section « Mes favoris ». Cliquez sur « Ajouter ». Définissez un nom pour votre favori et introduisez l'adresse de votre choix. Attention, guand vous complétez les adresses, commencez toujours par le numéro, puis la rue et enfin la commune (séparez les éléments par une virgule). Vous pouvez à tout moment modifier ou supprimer un favori.

Ne manquez aucun événement dans la capitale en approvisionnant régulièrement votre compte mobilité. Pour l'alimenter, effectuez un virement bancaire correspondant à un multiple du prix de 10 voyages (17, 34, 51, 68 ou 85€) au compte BE45 0963 2094 1089 de la STIB, rue Royale 76 à 1000 Bruxelles. Mentionnez la communication structurée qui vous a été communiquée dans votre courrier de confirmation d'inscription. Elle se trouve également dans l'onglet « Mon profil ».

Le montant de votre compte mobilité est visible dans l'onglet « Compte Mobilité ». Ce montant est le résultat des différents versements que vous avez effectués moins les trajets déjà planifiés. Le compte mobilité est mis à jour à chaque réservation. Cette information est également visible dans la page « Réservations ».

| and the second    |                                                                                                    |                                                                                                    |
|-------------------|----------------------------------------------------------------------------------------------------|----------------------------------------------------------------------------------------------------|
| -                 |                                                                                                    | and the local diversity of the local diversity of the local diversit |
|                   |                                                                                                    |                                                                                                    |
| els               | Contraction of the local division of the local division of the loc |                                                                                                    |
|                   |                                                                                                    |                                                                                                    |
| Mes Javara        |                                                                                                    | 12.13                                                                                                    |
|                   |                                                                                                    | -                                                                                                    |
| Delancata         |                                                                                                    | d se sue                                                                                                    |
| 20 Year Register  |                                                                                                    |                                                                                                    |
| Collegent Alberta |                                                                                                    | the local day                                                                                                    |
| 1                 |                                                                                                    | Account Latitude                                                                                                    |
|                   |                                                                                                    | - Di Grad                                                                                                    |
| TRANKS.           |                                                                                                    |                                                                                                    |
| T100 minutes      |                                                                                                    |                                                                                                    |
| Curbie Veen       |                                                                                                    | APPROX AUTOM                                                                                                    |
|                   |                                                                                                    |                                                                                                    |
|                   |                                                                                                    |                                                                                                    |

## **VOTRE COMPTE MOBILITÉ**

Vous pouvez également voir le détail du coût des différents trajets, sur une période d'un mois ou sur l'année en cours.

| tes susseers - covera                                              | NORCE NOR PROFESSION                                                                                                    |        |
|--------------------------------------------------------------------|----------------------------------------------------------------------------------------------------|--------|
| g STIe                                                             |                                                                                                    |        |
| .bruss                                                             | els                                                                                                    |        |
| Nasigation                                                         | Nouvelle reservation                                                                                                    |        |
| > Information                                                      | The weight the more complex resulting of these \$ 20,00 °C                                                                                                    |        |
| Consultar                                                          | Construct to occurrent linguit                                                                                                    |        |
| > Transports Bosin<br>> Transports passin<br>> Tass ins transports | Administration of the second second s |        |
|                                                                    | Anne sur d'Anne vie<br>Mersen an altra familie anne is his sanann<br>(Onesen anne i fan acaime V)                                                                                                    |        |
|                                                                    | Autrilis's Indexembles<br>Champarties have post or statt:<br>[Oscill Factors as w][- w]- w]<br>Independent of personnel period in them                                                                                                    |        |
|                                                                    | I paratra U                                                                                                    | Ristor |
|                                                                    |                                                                                                    |        |

### CONTACT

Vous avez des questions ? Notre Customer Care se fera un plaisir d'y répondre.

STIB - Customer Care Rue Rovale 65, 1000 Bruxelles 02 515 23 65

Du lundi au vendredi de 7h00 à 19h00

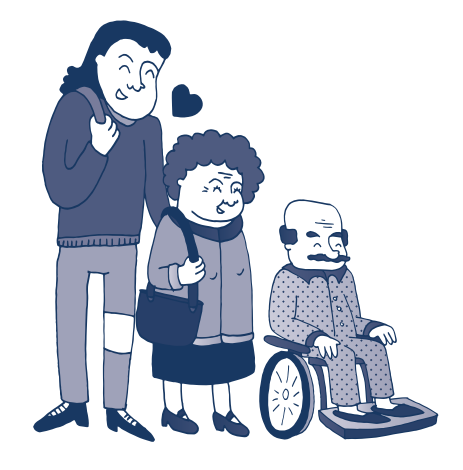

# TAXIBUS.BE

#### **HOE ONLINE BESTELLEN?**

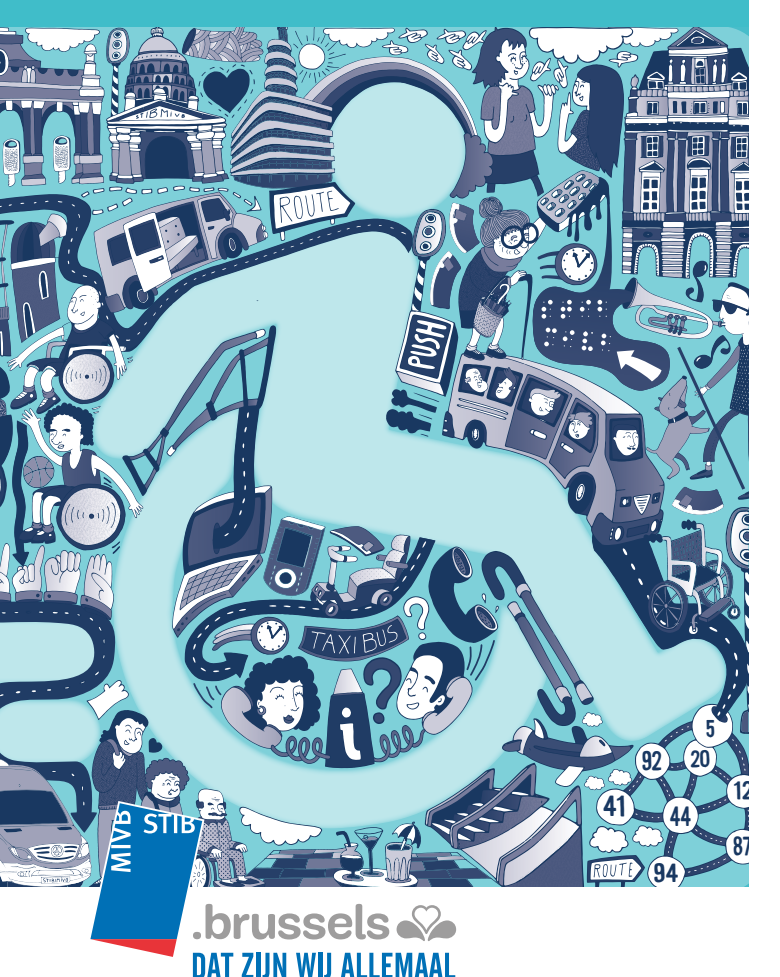

"Brussel, dat zijn wij allemaal." Voor de MIVB zijn dat geen holle woorden. Want als wij Brussel willen laten bewegen, gaan we niets uit de weg om écht iedereen mee te krijgen. Om het voor u nog gemakkelijker te maken om te reserveren, hebben we een nieuw online reservatieplatform opgezet voor onze dienst TaxiBus: www.taxibus.be. Zo kan u op een eenvoudige manier en op elk moment uw verplaatsingen reserveren.

### HOE KRIJGT U TOEGANG TOT **HET PLATFORM?**

Noteer zorgvuldig de gebruikersnaam en het wachtwoord die u eerder hebt ontvangen. Log vervolgens in op www.taxibus.be. Vindt u de informatie niet meer terug?

Onze Customer Care geeft u uw gebruikersnaam en wachtwoord met plezier door. Om uit te loggen, klikt u op de knop 'Uitloggen' in het bovenste tabblad.

| MENVERSE MONTHING                | MONUTIONINA                       | NO DE NU | Ante in provide a factor |
|----------------------------------|-----------------------------------|----------|--------------------------|
| - **                             |                                   | 14       |                          |
| A STIN                           |                                   |          |                          |
| .brusse                          | LS eluie                          |          |                          |
| 1 Die gegenten<br>1 Sterriftigen | U sali departi provella opracia d | λ.       |                          |
| Raidplegen<br>1.Mp.Societa       | Distantian<br>Distantian          |          |                          |
|                                  | faalt<br>(naastana                |          |                          |
|                                  | Parts                             |          |                          |
|                                  | Talefoia<br>(21-siz-20-ti         |          |                          |
| _                                |                                   |          |                          |

### **UW PERSOONLIJKE GEGEVENS**

Bent u verhuisd? Pas eenvoudig uw persoonlijke gegevens aan in het tabblad 'Mijn profiel', onder 'Mijn profielgegevens'. Wilt u uw wachtwoord wijzigen, dan kan u die aanpassen in het tabblad 'Identificatie'. U kan ook de taal van uw platform wijzigen door in het bovenste menu te klikken op de taal van uw keuze.

### HOE RESERVEERT U EEN TRAJECT?

Een concert? Uit eten bij vrienden? Reserveer uw traject in slechts enkele muisklikken. Ga naar het tabblad 'Mijn trajecten' en daarna naar 'Reservatie'. U hoeft dan enkel nog de datum van het traject en het vertrek- en aankomstpunt te kiezen. Let er wel op dat wanneer u een adres invoert, u steeds begint met het huisnummer, daarna de straat en tot slot de gemeente (plaats telkens een komma tussen de verschillende onderdelen). Selecteer vervolgens het moment van uw traject en het aantal personen. Klik daarna op 'Reserveren'. U vindt de bevestiging van uw reservatie terug in uw reisgeschiedenis.

### **GESCHIEDENIS VAN UW TRAJECTEN**

Al uw trajecten zijn zichtbaar in het tabblad 'Mijn trajecten', onder 'Raadplegen'. U hebt toegang tot zowel uw vroegere trajecten als uw geplande trajecten. Is uw etentie onder vrienden uitgesteld? In dit deel van het platform kan u eenvoudig uw geplande trajecten aanpassen of annuleren. Let op, doe dat ten laatste om 19 uur op de dag voor uw geplande traject.

### **UW FAVORIETEN**

Verplaatst u zich regelmatig naar dezelfde plek? Bewaar die adressen dan in uw lijst van favorieten. De favorieten zijn vooraf ingestelde adressen die u kan selecteren tijdens de reservatie van uw trajecten. Uw thuisadres wordt automatisch als favoriet ingesteld. Dat is handig en snel! Om een favoriet te creëren, gaat u naar het tabblad

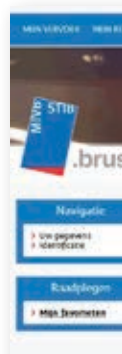

'Mijn profiel' en dan naar 'Mijn favorieten'. Klik vervolgens op 'Toevoegen'. Kies een naam voor uw favoriet en voer het adres van uw keuze in. Let er wel op dat wanneer u een adres invoert, u steeds begint met het huisnummer, daarna de straat en tot slot de gemeente (plaats telkens een komma tussen de verschillende onderdelen). U kan op elk moment een favoriet aanpassen of verwijderen.

# UW MOBILITEITSREKENING

profiel'.

U kan het bedrag op uw mobiliteitsrekening bekijken in het tabblad 'Mobiliteitsrekening'. Dat bedrag is de som van de verschillende stortingen die u hebt uitgevoerd min de geplande trajecten. De mobiliteitsrekening wordt na elke reservatie geüpdatet. Deze informatie vindt u ook op de pagina 'Reservaties'.

| REPORTED IN A MASS                                          |                               |
|-------------------------------------------------------------|-------------------------------|
|                                                             |                               |
| IS NO                                                       |                               |
| itjin favarieten                                            | tarroogen il                  |
| Downlost<br>15 Konspaniat<br>1000 Desixet<br>Galegore (Tran | - Jerson                      |
| Wire                                                        | Read and a Revealed and a sum |
| Witanitang<br>1130-Harve<br>Categore Indive                 | Receivanta addresses          |
|                                                             | 21                            |

Mis geen enkel evenement in de hoofdstad door regelmatig uw mobiliteitsrekening aan te vullen. Dat doet u via een bankoverschrijving voor een veelvoud van 10 ritten ( $\in 17, \in 34, \in 51, \in 68$  of  $\in 85$ ) op het rekeningnummer BE45 0963 2094 1089 van de MIVB, Koningsstraat 76 in 1000 Brussel. Vermeld de gestructureerde mededeling die u hebt ontvangen in de brief met uw inschrijvingsbevestiging. U vindt de gestructureerde mededeling ook in het tabblad 'Mijn

U kan bovendien de gedetailleerde kosten bekijken van de verschillende trajecten en dat voor een periode van een maand of voor het huidige jaar.

| STID                                                    |                                                                                                    | M - C - C - A |         |
|---------------------------------------------------------|----------------------------------------------------------------------------------------------------|---------------|---------|
| 1                                                       |                                                                                                    |               |         |
| .bruss                                                  | Sels wa                                                                                                    |               |         |
| Nevigetie                                               | Nieuwe reservatie                                                                                                    |               |         |
| * Balarming                                             | en utils as as addimications being the                                                                                                    |               |         |
| Rankdegen                                               | Onde van VERTREK<br>Cereiteten unseineten<br>Generaling 12 angezeiten 1013 (V)                                                            |               |         |
| > Yoekonstige miter<br>> Utgruende miter<br>> Alexister | Version exchange                                                                                                    |               |         |
|                                                         | EXTERNENCIABLES<br>Selected and associate at the setpende flux<br>(free as the protection fact of                                         |               |         |
|                                                         | Overance exercises and<br>real and the vocidate way<br>(retries to be consistent)<br>vermality and the particular and the set of the set. |               |         |
|                                                         | - Multidisely                                                                                                    |               | Baseven |

### CONTACT

Hebt u nog vragen? Onze Customer Care helpt u graag verder.

MIVB – Customer Care Koningsstraat 65, 1000 Brussel 02 515 23 65

Van maandag tot vrijdag van 7 tot 19 uur

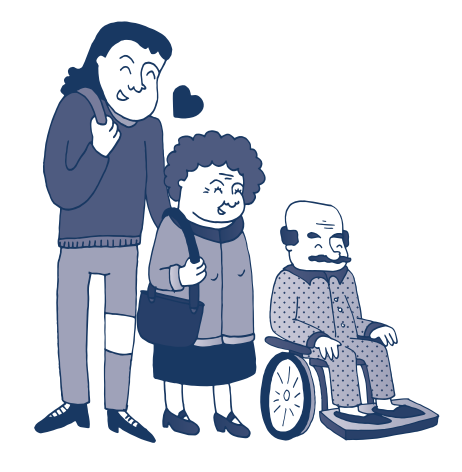